# TokenCaching の設計および実装ガイド

## 目次

<u>概要</u> 前提条件 要件 使用するコンポーネント 表記法 設定 ネットワーク図 設定 設定 ユーザ名 および パスワード 入力 CiscoSecure ACS Windows の設定 TokenCaching CiscoSecure ACS UNIX の設定 TokenCaching 確認 トラブルシューティング CiscoSecure ACS UNIX の TokenCaching をデバッグして下さい 関連情報

## <u>概要</u>

このドキュメントでは、TokenCaching のセットアップとトラブルシューティングについて説明 します。 ISDN ターミナル アダプタ(TA)ユーザのポイントツーポイント プロトコル (PPP)セッションは、通常ユーザの PC で終了します。 このため、ユーザは非同期(モデム )のダイヤルアップ接続の場合と同じ方法で PPP のセッションを制御できます。つまり、必要に 応じて、セッションの接続および接続解除ができます。 このため、ユーザはパスワード認証プロ トコル(PAP)を使用して、転送用のワンタイム パスワード(OTP)を入力することができます。

ただし、第2Bチャネルが自動的にアップするように設計されていればユーザは第2Bチャネルの 新しい OTP のためにプロンプト表示する必要があります。 PC PPP ソフトウェアは第2OTP を 集めません。 その代り、ソフトウェアはプライマリ Bチャネルに使用する同じパスワードを使用 するために試みます。 トークンカードサーバは OTP の再使用を意図的に否定します。 CiscoSecure ACS (バージョン 2.2 および それ以降) for UNIX および CiscoSecure ACS for Windows (2.1 およびそれ以降)は第2Bチャネルの同じ OTP の使用をサポートするために TokenCaching を行います。 このオプションは認証、許可、アカウンティング(AAA) サーバが トークンユーザの接続についてのステート情報を維持するように要求します。

詳細については<u>サポート ISDN の ワンタイム パスワードを</u>参照して下さい。

## <u>前提条件</u>

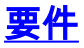

この資料は既にこれらを正しく設定してもらっていると仮定します:

- きちんと動作するダイヤルアップモデム。
- CiscoSecure ACS UNIX か ACS Windows を指す AAA で、正しく設定される VPDN ダイヤ ルインのネットワーク アクセス サーバ(NAS) (NAS)。
- ACE/SDI は CiscoSecure ACS UNIX か ACS Windows によって既に設定され、きちんとはた らきます。

<u>使用するコンポーネント</u>

このドキュメントの情報は、次のソフトウェアとハードウェアのバージョンに基づくものです。

- CiscoSecure ACS UNIX 2.2 またはそれ以降
- CiscoSecure ACS Windows 2.1 またはそれ以降

このドキュメントの情報は、特定のラボ環境にあるデバイスに基づいて作成されたものです。 このドキュメントで使用するすべてのデバイスは、クリアな(デフォルト)設定で作業を開始しています。 ネットワークが稼働中の場合は、コマンドが及ぼす潜在的な影響を十分に理解しておく必要があります。

#### <u>表記法</u>

ドキュメント表記の詳細は、『<u>シスコ テクニカル ティップスの表記法</u>』を参照してください。

### <u>設定</u>

この項では、このドキュメントで説明する機能の設定に必要な情報を提供します。

**注:** このセクションで使用されているコマンドの詳細を調べるには、<u>Command Lookup Tool</u>(<u>登</u> <u>録</u>ユーザ専用)を使用してください。

#### <u>ネットワーク図</u>

このドキュメントでは、次のネットワーク構成を使用しています。

PC は NAS および ISDN モデムにダイアルインし、ppp multilink コマンドのために設定されます。

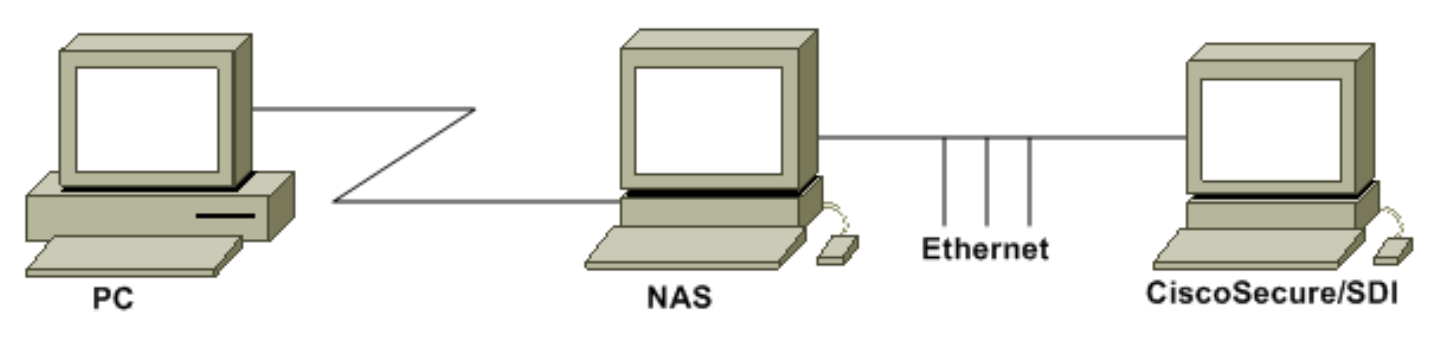

<u>設定</u>

このドキュメントでは、次の設定を使用します。

- 設定 ユーザ名 および パスワード 入力
- <u>CiscoSecure ACS Windows の設定 TokenCaching</u>
- <u>CiscoSecure ACS UNIX の設定 TokenCaching</u>

### <u>設定 ユーザ名 および パスワード 入力</u>

この資料では、NAS は SDI ワンタイムパスワードと共に PPP セッションのために Challenge Handshake Authentication Protocol (CHAP)を使用します。 CHAP を使用する場合、この形式 でパスワードを入力して下さい:

- username fadi\*pin+code (\*ユーザ名の…注意して下さい)
- password chappassword

これの例は次のとおりです: ユーザ名 = fadi、chap パスワード = cisco は、ピン = 1234、および トークンで示すコード 987654 です。 従って、ユーザはこれを入力します:

- username fadi\*1234987654
- password cisco

**注:** CiscoSecure および NAS が PAP のために設定された場合、ユーザ名およびトークンはこれ として入力することができます:

- username username\*pin+code
- password —

または

- username username
- password pin+code

<u>CiscoSecure ACS Windows の設定 TokenCaching</u>

TACACS+ を使用する場合 CiscoSecure ACS Windows ユーザかグループはチェックされて PPP IP および PPP LCP が、いつも通り設定されます。 RADIUS を使用する場合、これらは設定する 必要があります:

- アトリビュート 6 = Service\_Type = フレーム化される
- アトリビュート 7 = Framed\_Protocol = PPP

さらに、TokenCaching パラメータはこの例に示すようにグループがあるように確認することが できます:

| CISCO SYSTEMS            | Group Setup                                                                    |          |
|--------------------------|--------------------------------------------------------------------------------|----------|
|                          | Jump To Token Cards 💽                                                          |          |
| User<br>Setup            | Token Card Settings                                                            | <u>?</u> |
| Setup                    | □ Session                                                                      |          |
| Network<br>Configuration | <ul> <li>✓ Duration</li> <li>30</li> <li>✓ Minutes</li> <li>○ Hours</li> </ul> |          |
| System<br>Configuration  |                                                                                |          |

### <u>CiscoSecure ACS UNIX の設定 TokenCaching</u>

TokenCaching 4 つの属性があります。 config\_token\_cache\_absolute\_timeout (秒で)アトリビ ユートは \$install\_directory/config/CSU.cfg ファイルで設定 されます。 他の 3 つの属性 (set server token-caching、set server token-caching-expire-method および set server token-cachingtimeout)はユーザかグループ プロファイルで設定 されます。 この資料に関しては、global attribute config\_token\_cache\_absolute\_timeout は \$install\_directory/config/CSU.cfg ファイルでこ れに設定 されます:

```
NUMBER config_token_cache_absolute_timeout = 300;
ユーザおよびグループ サーバ TokenCaching アトリビュート プロファイルはこの例に示すように
設定されます:
```

```
Group Profile:
Group Profile Information
group = sdi{
profile_id = 42
profile_cycle = 5
default service=permit
set server token-caching=enable
set server token-caching-expire-method=timeout
set server token-caching-timeout=30
set server max-failed-login-count=1000
```

```
}
```

```
User Profile:
```

```
user = fadi{
profile_id = 20
set server current-failed-logins = 0
profile_cycle = 168
member = sdi
profile_status = enabled
password = chap "*******"
password = sdi
password = pap "*******"
password = clear "******"
```

default service=permit

set server max-failed-login-count=1000

!--- The TACACS+ section of the profile. service=ppp { default protocol=permit protocol=ip {
 set addr=1.1.1.1 } protocol=lcp { } !--- This allows the user to use the ppp multilink command.
 protocol=multilink { } } service=shell { default attribute=permit } !--- The RADIUS section of
 the profile. radius=Ciscol2.05 { check\_items= { 200=0 } } }

### 確認

現在、この設定に使用できる確認手順はありません。

## <u>トラブルシューティング</u>

ここでは、設定のトラブルシューティングに役立つ情報について説明します。

#### <u>CiscoSecure ACS UNIX のデバッグ TokenCaching</u>

この CiscoSecure UNIX ログは認証が 2 つの BRI チャネルで行われるとき、TokenCaching の認 証の成功を示します:

!--- Detects the \* in the username. Jun 14 13:44:29 cholera CiscoSecure: INFO - The character \* was found in username: username=fadi,passcode=3435598216 !--- Initializes ACE modules in CiscoSecure. Jun 14 13:44:29 cholera CiscoSecure: DEBUG - sdi\_challenge response timeout 5 Jun 14 13:44:29 cholera CiscoSecure: DEBUG - AceInit() Jun 14 13:44:29 cholera CiscoSecure: DEBUG -AceInit(17477), ace rc=150, ed=1039800 Jun 14 13:44:29 cholera CiscoSecure: DEBUG acsWaitForSingleObject (17477) begin Jun 14 13:44:29 cholera CiscoSecure: DEBUG - aceCB(17477) Jun 14 13:44:29 cholera CiscoSecure: DEBUG - aceCB(17477) AceGetUserData, ace rc=1, ed=1039800 Jun 14 13:44:29 cholera CiscoSecure: DEBUG - aceCB(17477): AceGetAuthenticationStatus, ace rc=1, acm rc=0 Jun 14 13:44:29 cholera CiscoSecure: DEBUG - aceCB(17477): return Jun 14 13:44:29 cholera CiscoSecure: DEBUG - acsWaitForSingleObject(0) (17477) Jun 14 13:44:29 cholera CiscoSecure: DEBUG - acsWaitForSingleObject (17477) end, rc=0 Jun 14 13:44:29 cholera CiscoSecure: DEBUG - AceInit(17477), continue, acm rc=0 Jun 14 13:44:29 cholera CiscoSecure: DEBUG - AceSetUsername(17477), username=fadi Jun 14 13:44:29 cholera CiscoSecure: DEBUG -AceSetUsername(17477), ace rc=1 Jun 14 13:44:29 cholera CiscoSecure: INFO sdi\_challenge(17477): rtn 1, state=GET\_PASSCODE, user=fadi Jun 14 13:44:29 cholera CiscoSecure: DEBUG - Token Caching. timeout\_value is: 30 Jun 14 13:44:29 cholera CiscoSecure: DEBUG - Token Caching. timeout enabled value: 30 Jun 14 13:44:29 cholera CiscoSecure: DEBUG profile\_valid\_tcaching TRUE ending. Jun 14 13:44:29 cholera CiscoSecure: DEBUG - Token Caching. MISS. Jun 14 13:44:29 cholera CiscoSecure: DEBUG - AceSetPasscode(17477), passcode=3435598216 Jun 14 13:44:29 cholera CiscoSecure: DEBUG - AceSetPasscode(17477), ace rc=1 !--- Checks credentials with ACE server. Jun 14 13:44:29 cholera CiscoSecure: DEBUG - AceCheck(17477) Jun 14 13:44:29 cholera CiscoSecure: DEBUG - AceCheck(17477), ace rc=150 Jun 14 13:44:29 cholera CiscoSecure: DEBUG - acsWaitForSingleObject (17477) begin Jun 14 13:44:31 cholera CiscoSecure: DEBUG - aceCB(17477) Jun 14 13:44:31 cholera CiscoSecure: DEBUG - aceCB(17477) AceGetUserData, ace rc=1, ed=1039800 Jun 14 13:44:31 cholera CiscoSecure: DEBUG - aceCB(17477): AceGetAuthenticationStatus, ace rc=1, acm rc=0 Jun 14 13:44:31 cholera CiscoSecure: DEBUG aceCB(17477): return Jun 14 13:44:31 cholera CiscoSecure: DEBUG - acsWaitForSingleObject(0) (17477) Jun 14 13:44:31 cholera CiscoSecure: DEBUG - acsWaitForSingleObject (17477) end, rc=0 Jun 14 13:44:31 cholera CiscoSecure: DEBUG - AceCheck(17477), continue, acm rc=0 Jun 14 13:44:31 cholera CiscoSecure: INFO - sdi\_verify(17477): fadi authenticated by ACE Srvr Jun 14 13:44:31 cholera CiscoSecure: DEBUG - AceClose(17477) Jun 14 13:44:31 cholera CiscoSecure: INFO sdi(17477): fadi free external\_data memory, state=GET\_PASSCODE !--- The TokenCaching timeout is set to 30 seconds. Jun 14 13:44:31 cholera CiscoSecure: DEBUG - Token Caching. timeout\_value is: 30 Jun 14 13:44:31 cholera CiscoSecure: DEBUG - Token Caching. timeout enabled value: 30 Jun 14 13:44:31 cholera CiscoSecure: DEBUG - profile\_valid\_tcaching TRUE ending. !--- The TokenCaching takes place. Jun 14 13:44:31 cholera CiscoSecure: DEBUG - cache\_insert (key<4>, val<10><3435598216>, port\_type<3>) Jun 14 13:44:31 cholera CiscoSecure: DEBUG - Cisco Cached

Tokens : 1 Jun 14 13:44:31 cholera CiscoSecure: INFO - sdi\_verify(17477): rtn 1 Jun 14 13:44:31 cholera CiscoSecure: DEBUG - Authentication - LOGIN successful; [NAS=lynch.cisco.com, Port=BRI0:1, User=fadi, Priv=1] !--- The authentication of the second BRI channel begins. Jun 14 13:44:31 cholera CiscoSecure: DEBUG - AUTHENTICATION START request (76f91a6c) Jun 14 13:44:31 cholera CiscoSecure: INFO - The character \* was found in username: username=fadi,passcode=3435598216 Jun 14 13:44:31 cholera CiscoSecure: DEBUG - sdi\_challenge response timeout 5 Jun 14 13:44:31 cholera CiscoSecure: DEBUG - AceInit() Jun 14 13:44:31 cholera CiscoSecure: DEBUG - AceInit(29111), ace rc=150, ed=1039984 Jun 14 13:44:31 cholera CiscoSecure: DEBUG - acsWaitForSingleObject (29111) begin Jun 14 13:44:31 cholera CiscoSecure: DEBUG - aceCB(29111) Jun 14 13:44:31 cholera CiscoSecure: DEBUG - aceCB(29111) AceGetUserData, ace rc=1, ed=1039984 Jun 14 13:44:31 cholera CiscoSecure: DEBUG - aceCB(29111): AceGetAuthenticationStatus, ace rc=1, acm rc=0 Jun 14 13:44:31 cholera CiscoSecure: DEBUG aceCB(29111): return Jun 14 13:44:31 cholera CiscoSecure: DEBUG - acsWaitForSingleObject(0) (29111) Jun 14 13:44:31 cholera CiscoSecure: DEBUG - acsWaitForSingleObject (29111) end, rc=0 Jun 14 13:44:31 cholera CiscoSecure: DEBUG - AceInit(29111), continue, acm rc=0 Jun 14 13:44:31 cholera CiscoSecure: DEBUG - AceSetUsername(29111), username=fadi Jun 14 13:44:31 cholera CiscoSecure: DEBUG - AceSetUsername(29111), ace rc=1 Jun 14 13:44:31 cholera CiscoSecure: INFO sdi\_challenge(29111): rtn 1, state=GET\_PASSCODE, user=fadi Jun 14 13:44:31 cholera CiscoSecure: DEBUG - Token Caching. timeout\_value is: 30 Jun 14 13:44:31 cholera CiscoSecure: DEBUG - Token Caching. timeout enabled value: 30 Jun 14 13:44:31 cholera CiscoSecure: DEBUG profile\_valid\_tcaching TRUE ending. !--- Checks with the cached token for the user "fadi". Jun 14 13:44:31 cholera CiscoSecure: DEBUG - Token Caching. USER : fadi Jun 14 13:44:31 cholera CiscoSecure: DEBUG - PASSWORD : 3435598216 len: 10 Jun 14 13:44:31 cholera CiscoSecure: DEBUG hashval\_str: 3435598216 len: 10 Jun 14 13:44:31 cholera CiscoSecure: DEBUG - port\_type : BRI len: 3 Jun 14 13:44:31 cholera CiscoSecure: DEBUG - Token Caching. HIT. Jun 14 13:44:31 cholera CiscoSecure: DEBUG - AceClose(29111) Jun 14 13:44:31 cholera CiscoSecure: INFO - sdi(29111): fadi free external\_data memory, state=GET\_PASSCODE Jun 14 13:44:31 cholera CiscoSecure: INFO sdi\_verify(29111): rtn 1 Jun 14 13:44:31 cholera CiscoSecure: DEBUG - Authentication - LOGIN successful; [NAS=lynch.cisco.com, Port=BRI0:2, User=fadi, Priv=1] !--- After 30 seconds the cached token expires. Jun 14 13:45:03 cholera CiscoSecure: DEBUG - Expiring Cisco Token Cache Entry Jun 14 13:45:03 cholera CiscoSecure: DEBUG - Cisco Cached Tokens : 0

## <u>関連情報</u>

- Cisco セキュリティ アドバイザリー、応答および通告
- CiscoSecure UNIX 製品に関するサポートページ
- <u>CiscoSecure ACS for Windows 製品に関するサポートページ</u>
- <u>テクニカルサポートとドキュメント Cisco Systems</u>